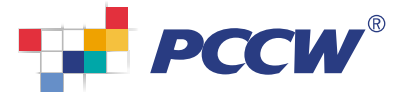

# Prioritize Plus User Getting Start >>>

### Step 1

Obtain your **login name** and **password** from your company's administrator

#### Step 2

Login to the Prioritize Plus User Portal using your **login name**, **Directory Number** (e.g., 22341188) and your **initial password** 

#### Step 3

Select Profile Settings I from the pull-down menu on the Prioritize Plus toolbar

| ETO SPORT | prover germinerer hier forgadades hi | ml                                      |                                                                                                    | × 🗗 |
|-----------|--------------------------------------|-----------------------------------------|----------------------------------------------------------------------------------------------------|-----|
|           | PCCW                                 |                                         |                                                                                                    |     |
|           | Princitian Plan                      |                                         |                                                                                                    |     |
|           | USER PORTA                           |                                         |                                                                                                    |     |
|           | -                                    | User Login:                             |                                                                                                    |     |
|           | Allored Prins Real Pres              | uter Name                               | This also is lead viewed with<br>installand and viewed internet                                                            |     |
|           | Conference Service-                  | Peedary<br>Munder:<br>Peerworit         | Evaluation 6.2 (SP1, Micalite 1 7.3 and<br>Provides 1 0. Converting result. Alcon of<br>1024 x TMD on askeym to regulated. |     |
|           | Transford                            | Active<br>Proce: Office S F Remandae Ma |                                                                                                    |     |
|           |                                      |                                         |                                                                                                    |     |

| POCH Promitice Piter - Br        | er Postal – Microsoft Ia                | fernet Exp      | low   |                     |               |                               |      |      |          |
|----------------------------------|-----------------------------------------|-----------------|-------|---------------------|---------------|-------------------------------|------|------|----------|
| 医蛋白 精新力 林桃(口)                    | REATO INC.                              | 武明田             |       |                     |               |                               |      |      | 2        |
| G :-* · O · *                    | 🖻 🏠 🔎 ma                                | 1 2 18          | -     | 0 0.31              | 3 . 3         |                               |      |      |          |
| HTELD AN HE Speak poor-          | gconformeblania ip?                     | ne-(Acet-I      | 18    |                     |               |                               |      |      | - El Hit |
| PCCW                             |                                         |                 |       |                     |               |                               |      |      |          |
| Prioritize Plus                  |                                         |                 |       |                     |               |                               |      |      |          |
| DI DI R                          |                                         | Usor:Pater Chan |       | Fax: 23704010       |               | Tel:29180                     | 329  |      |          |
| Laff Lort:<br>Marrie / Phone No. | Call Call Call Call Call Call Call Call | Taking          | eith: | mail Phoneback      | M Actual      | ahana Office 💌                |      |      |          |
| Paula 60                         | Corpose Enel                            | G 14            | •••   | Corr Eastern Harrow |               | ferences 🔛 Address Bo         | **   |      | Î        |
|                                  |                                         | Inb             | 0)    |                     |               |                               |      |      |          |
| status 🛔 Orline 🔳                | Lust Settings                           | 100             |       |                     |               |                               |      |      |          |
| Did.Baide                        | hist. Stone                             |                 |       |                     |               |                               |      |      |          |
| Befacit Group (D.H)              | Harder                                  | 12              |       | Snee                |               |                               |      |      |          |
| Team (3/9)                       | -                                       | Taxe 1          |       |                     | United        | IMPROV                        | 100  | Line |          |
| 8.                               |                                         | 10 000          | 0.4   |                     | Jan 15 11 100 | PCOV Prioritize File Outgoing |      | ×    |          |
|                                  |                                         | 1400            |       |                     | Jan 14 1:25   | PCOW Prioritze Plue Outgoing  | - 18 | ×    |          |
|                                  |                                         | 1400            | 0.1   | TP thert            | Jun 13 23 46  | Menting Today1                | 18   | ×    |          |
|                                  |                                         |                 | 0     | Long Distance       | Jun 10 10:21  | *Factual from * Long Distance | 28   | ×    |          |
|                                  |                                         |                 | -     | lenior Executive    | May 301938    | * Vocenel Yon Senor Executi   | -    | ×    |          |
|                                  |                                         |                 | -     | Innier Executive    | Mar 30 10:37  | *Voicenal tran Serier Erecuti | 1218 | ×    |          |
|                                  |                                         |                 | -     | marcial Controller  | Nar 301559    | *Voicenal tron Financial Con. |      | ×    |          |
|                                  |                                         | THE             | -     | and of Arms         | Nov 25 10 29  | *Visional ton Od Ot Area      | 664  | ×    |          |
|                                  |                                         |                 | -     | taarte Ferde        | Mar 24 21 08  | *Vicenal Yon Marrie Evol      | 100  | *    |          |
| () 7.4                           |                                         |                 |       |                     |               |                               |      | -    | 1404     |

## Step 4

Under **My Settings**, select **Active Phone & Caller ID**. Input the phone numbers you wish to use under the Active Phone feature, press **Save** to confirm

(If you are also a PCCW Business NETVIGATOR user)

Step 5

Select Webmail Settings

Step 6

Input your **bizNETVIGATOR username** and **password**, press **Save** to confirm

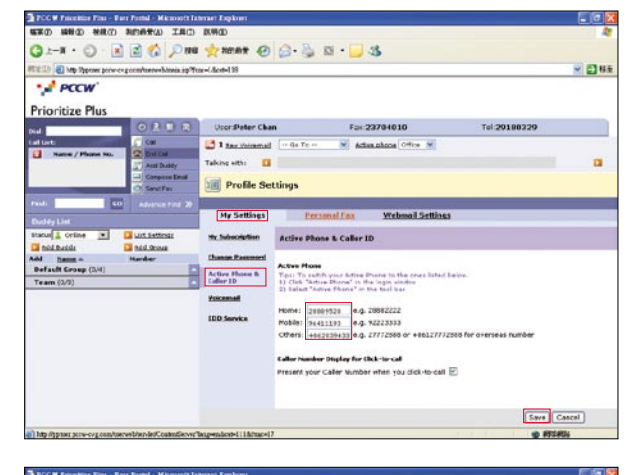

|                                   | A TRACK PREMINENT   | and a species                      |             |                           |                               |                |
|-----------------------------------|---------------------|------------------------------------|-------------|---------------------------|-------------------------------|----------------|
| WERD MINED MILLO                  | APARAD INCO         | R/MOD                              |             |                           |                               |                |
| G 2-X + O - 🗷                     | 🖻 🏠 🔎 🛤             | 1 👷 HEMR 🕘 🎯 🆓                     | 13 · 📃 🕄    | 5                         |                               |                |
| HTIELED Mtp Stypesone person-ex-  | geentureshineis ip? | me=(.&est=118                      |             |                           |                               | - E14          |
| · POCW                            |                     |                                    |             |                           |                               |                |
|                                   |                     |                                    |             |                           |                               |                |
| Prioritize Plus                   |                     |                                    |             |                           |                               |                |
| bid                               | ORDR                | Upor:Peter Chan                    | Fax:23      | 704010                    | Tel 29180329                  |                |
| Lature                            | C CM                | 🛃 1 ter Veisemail 🛛 🕫 To           | M Actual    | alapan Office 💌           |                               |                |
| Name / Phone No.                  | Childe              | Taking athe                        |             |                           |                               |                |
|                                   | Conpose Engl        |                                    |             |                           |                               | -              |
|                                   | G Sector            | I Profile Settings                 |             |                           |                               |                |
| Pauli 60                          |                     | the suspense come                  |             |                           |                               |                |
|                                   |                     | Mr Settings Per                    | sonal fax   | Webmail Settings          |                               |                |
| status 🚺 Orline 💌 🛄 List Sattings |                     | Business NETVICATOR Webs           |             |                           |                               |                |
|                                   |                     |                                    |             |                           |                               |                |
| Add hanne -                       | Harder              | Tipis You can access to your busin |             | ebrail service from Pront | te Plus user web by registers | ng your webmus |
| Team (3/2)                        |                     | sattings.                          |             | a a sharehinatain         | 111 000                       |                |
|                                   |                     | Chicard:                           | NATRON CONT | e.g. acquirerige          | CH CH I                       |                |
|                                   |                     |                                    |             |                           |                               |                |
|                                   |                     |                                    |             |                           |                               |                |
|                                   |                     |                                    |             |                           |                               |                |
|                                   |                     |                                    |             |                           |                               |                |
|                                   |                     |                                    |             |                           |                               |                |
|                                   |                     |                                    |             |                           |                               |                |
|                                   |                     |                                    |             |                           |                               |                |
|                                   |                     |                                    |             |                           | (Tex.)                        | Constal        |
|                                   |                     |                                    |             |                           | 2444                          | Cancer         |
|                                   |                     |                                    |             |                           | 10 875                        | <b>F</b> (2)   |